【キャリアセンター】 公務員基礎講座 受講料支払い方法

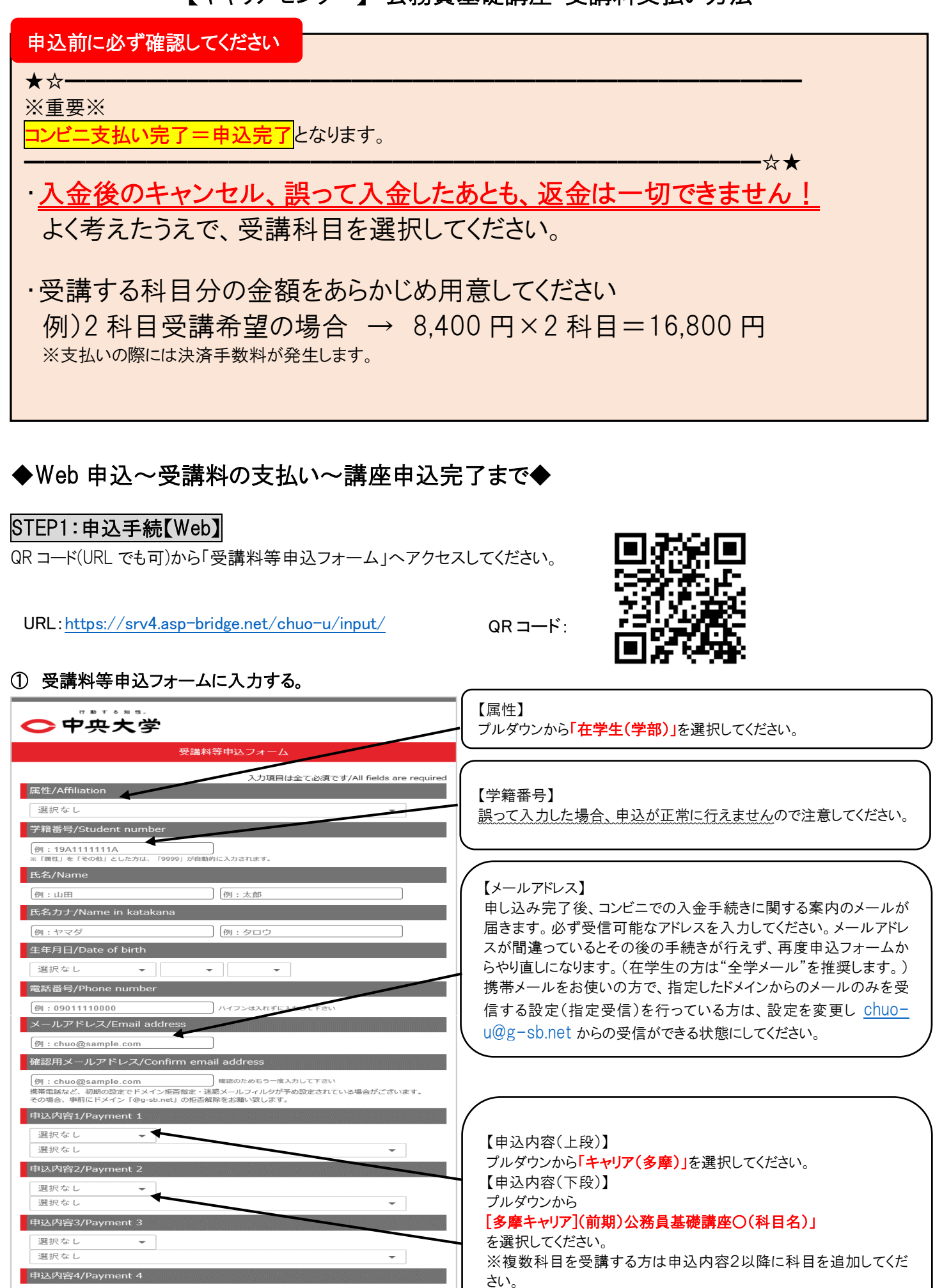

選択なし

選択なし

選択なし

申込内容5/Payment 5

-

| 決済額合計/Total payment amount<br>0円<br>手数料対象決済額/Amount subject to fee<br>0円<br>手数料/Fee<br>0円                                                                                                    | 【手数料】<br>申込内容の合計金額に応じて発生する手数料です。                                                                  |
|----------------------------------------------------------------------------------------------------|---------------------------------------------------------------------------------------------------|
| お支払い金額合計/Total payment amount<br>0円<br>お支払方法/Payment method<br>コンビニ払い                                                                                                    | 【支払先コンビニ選択】<br>利用するコンビニをプルダウンから選択してください。                                                          |
| 支払先コンビニ選択/Select convenience store<br>選択なし<br>支払期限日/Payment due date<br>申込内容を選択して下さい<br>決済金額ごとの手数料等一覧/List of fee. for each payment amount                                                                                                    |                                                                                                   |
| 金額/Amount of money         手款林/Fee           1月         ~         1,851円         1,480円           1,852円         ~         2,818円         181円           2,819円         ~         9,796円         203円           9,797円         ~         29,730円         269円           20,731円         ~         54,675円         324円           54,676円         ~         99,475円         524円           99,476円         ~         229,432円         568円                                                                                                    | 【支払期限日】<br>支払い期限日は申込内容(1~5の選択肢)に明記されています。複<br>数申し込んだ場合の支払期限は、締切日の早いほうが支払期限とし<br>て設定されますのでご注意ください。 |
| 注意事項/Notes  ・申込金額の合計額に応じて、手数時が発生します(一部手数時免除の申込内容あり)。 ・支払期限が適用されます。 ・コンピニによって、支払い方式や受付番号の理想が異なります(詳細点に左ち)。 受付番号所行後は、支払い売のコンピーを変更することはできません。 ・コンピニロ語での支払い時、基本約にクレシットカードは利用できません。 ・支払金額が30万円を超える場合は利用できません。 ・Depending on the total amount, a settlement fee will be incurred (Some payments are exempted from the settlement fee).                                                                                                    |                                                                                                   |
| <ul> <li>If you have submitted multiple applications with different payment deadlines, the earliest payment deadline of the application will be applied.</li> <li>The type of payment method and receipt number differs depending on the convenience store. After the receipt number is issued, you cannot change the convenience store at which you pay.</li> <li>When paying at a convenience store, you cannot use a credit card basically.</li> <li>If the total amount of payment exceeds 300,000 yen, this payment method cannot be used.</li> </ul> |                                                                                                   |
| Copyright © 2013 Chuo University. All Rights Reserved.                                                                                                    |                                                                                                   |

確認画面でメールアドレスや申込内容に誤りがないか最終確認し、【上記内容で申し込む】ボタンを押してください。

③ 申込完了メールの受信を確認する。

| ◆中央大学                                                                                                    |
|----------------------------------------------------------------------------------------------------|
| 受講料等申込フォーム                                                                                                |
| 【中央大学】お知らせ<br>テスト<br>申込みを受付しました。<br>お申し込みいただきました内容の詳細をchuo@sample.com宛に送信いたしました。<br>ご確認いただきますようお難い申し上げます。 |

## STEP2:支払い【コンビニ】

申し込み完了メール記載の手順にしたがって、支払いを完了させてください。コンビニによって支払い方法が異なります。詳細は 以下 URL または右の QR コードから「コンビニエンスストアでのお支払い方法」をご覧ください。

コンビニエンスストアでのお支払い方法

URL: <u>https://www.smbc-fs.co.jp/kb/oshiharai/payment-station/</u> G

QR ⊐−ド:

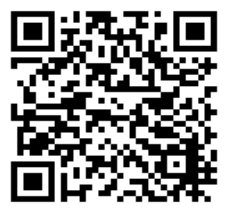

※ローソン・ファミリーマート・ミニストップ・セイコーマートでのみお支払いが可能です。

→登録したメールアドレスに入金確認メールが届きます。

「送信元:<u>chuo-u@g-sb.net</u>、件名:【中央大学 受講料等 Web 申込·コンビニ決済】入金確認いたしました」 コンビニ支払い完了=公務員基礎講座の申込が【完了】となります。

## ◆よくある質問

## Q1.申込フォームの入力を間違えてしまいました。どうすればよいでしょうか。

A1.申込完了メール受信後、期限までに支払いを行わないと自動キャンセルとなります。誤った内容のお支払い受付番号では コンビニ支払いをせずに、再度申込フォームを入力して正しい内容で申し込みをし、新しく付与されたお支払い受付番号でコンビ 二支払いを行ってください。

## Q2. 領収書の紛失、または入金確認画面を削除してしまいました、申込手続はできますか?

A2. 領収書、または入金確認画面の、いずれか一方をキャリアセンター受付に提示できれば、申込手続きができます。 領収書、または入金確認画面の両方とも手元にない場合には、学生証を持って、キャリアセンターに来室してください。

以上